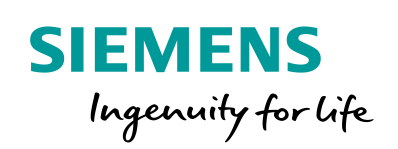

Industry Online Support

Ch-

NEWS

# Setting up the IOT2050 with Example Image

SIMATIC IOT2050 Basic - 6ES7647-0BA00-0YA2 SIMATIC IOT2050 Advanced - 6ES7647-0BA00-1YA2

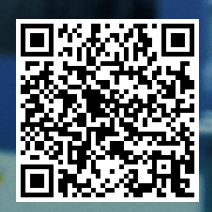

## Legal information

#### Use of application examples

Application examples illustrate the solution of automation tasks through an interaction of several components in the form of text, graphics and/or software modules. The application examples are a free service by Siemens AG and/or a subsidiary of Siemens AG ("Siemens"). They are nonbinding and make no claim to completeness or functionality regarding configuration and equipment. The application examples merely offer help with typical tasks; they do not constitute customer-specific solutions. You yourself are responsible for the proper and safe operation of the products in accordance with applicable regulations and must also check the function of the respective application example and customize it for your system.

Siemens grants you the non-exclusive, non-sublicensable and non-transferable right to have the application examples used by technically trained personnel. Any change to the application examples is your responsibility. Sharing the application examples with third parties or copying the application examples or excerpts thereof is permitted only in combination with your own products. The application examples are not required to undergo the customary tests and quality inspections of a chargeable product; they may have functional and performance defects as well as errors. It is your responsibility to use them in such a manner that any malfunctions that may occur do not result in property damage or injury to persons.

#### **Disclaimer of liability**

Siemens shall not assume any liability, for any legal reason whatsoever, including, without limitation, liability for the usability, availability, completeness and freedom from defects of the application examples as well as for related information, configuration and performance data and any damage caused thereby. This shall not apply in cases of mandatory liability, for example under the German Product Liability Act, or in cases of intent, gross negligence, or culpable loss of life, bodily injury or damage to health, non-compliance with a guarantee, fraudulent non-disclosure of a defect, or culpable breach of material contractual obligations. Claims for damages arising from a breach of material contractual obligations shall however be limited to the foreseeable damage typical of the type of agreement, unless liability arises from intent or gross negligence or is based on loss of life, bodily injury or damage to health. The foregoing provisions do not imply any change in the burden of proof to your detriment. You shall indemnify Siemens against existing or future claims of third parties in this connection except where Siemens is mandatorily liable.

By using the application examples you acknowledge that Siemens cannot be held liable for any damage beyond the liability provisions described.

#### Other information

Siemens reserves the right to make changes to the application examples at any time without notice. In case of discrepancies between the suggestions in the application examples and other Siemens publications such as catalogs, the content of the other documentation shall have precedence.

The Siemens terms of use (https://support.industry.siemens.com) shall also apply.

#### Security information

Siemens provides products and solutions with industrial security functions that support the secure operation of plants, systems, machines and networks.

In order to protect plants, systems, machines and networks against cyber threats, it is necessary to implement – and continuously maintain – a holistic, state-of-the-art industrial security concept. Siemens' products and solutions constitute one element of such a concept.

Customers are responsible for preventing unauthorized access to their plants, systems, machines and networks. Such systems, machines and components should only be connected to an enterprise network or the Internet if and to the extent such a connection is necessary and only when appropriate security measures (e.g. firewalls and/or network segmentation) are in place. For additional information on industrial security measures that may be implemented, please visit https://www.siemens.com/industrialsecurity.

Siemens' products and solutions undergo continuous development to make them more secure. Siemens strongly recommends that product updates are applied as soon as they are available and that the latest product versions are used. Use of product versions that are no longer supported, and failure to apply the latest updates may increase customer's exposure to cyber threats.

To stay informed about product updates, subscribe to the Siemens Industrial Security RSS Feed at: <u>https://www.siemens.com/industrialsecurity</u>.

## **Table of contents**

| Legal | Legal information 2                                                                                |                                                                                                    |                                                               |  |  |
|-------|----------------------------------------------------------------------------------------------------|----------------------------------------------------------------------------------------------------|---------------------------------------------------------------|--|--|
| 1     | Task                                                                                               |                                                                                                    | 4                                                             |  |  |
|       | 1.1                                                                                                | Overview                                                                                                    | 4                                                             |  |  |
| 2     | Require                                                                                            | ments                                                                                                    | 5                                                             |  |  |
|       | 2.1<br>2.2                                                                                         | Required Hardware<br>Required Software                                                                                                    | 5<br>8                                                        |  |  |
| 3     | Operatir                                                                                           | ng                                                                                                    | 9                                                             |  |  |
|       | 3.1<br>3.2<br>3.2.1<br>3.2.2<br>3.2.3<br>3.2.4<br>3.2.5<br>3.3<br>3.3.1<br>3.3.2<br>3.3.3<br>3.3.4 | Installing the SD-Card Example Image<br>First commissioning of the SIMATIC IOT2050<br>Local access<br>Remote access with Putty SSH Connection<br>Remote access using UART connection<br>Setting up network interfaces<br>Install new software packages on the SIMATIC IOT2050<br>Change boot order of IOT2050<br>With Example Image V1.0.2 / V1.1.1<br>As of Example Image V1.2.1<br>Using UART connection<br>Skip eMMc as of firmware V1.2.1 | 9<br>13<br>14<br>20<br>22<br>25<br>26<br>26<br>27<br>28<br>30 |  |  |
| 4     | Checklis                                                                                           | st                                                                                                    | 31                                                            |  |  |
| 5     | Related                                                                                            | links                                                                                                    | 32                                                            |  |  |
| 6     | History.                                                                                           |                                                                                                    | 32                                                            |  |  |

## 1 Task

### 1.1 Overview

#### Introduction

This Setting Up shows how to set up the SIMATIC IOT2050 with a SD-Card image ("Example Image") provided through the Siemens Industry Online Support.

#### Goals

After working through this document, you know how to

- Locally access to the SIMATIC IOT2050
- Get remote access to the SIMATIC IOT2050
- Change the IP-Address of the SIMATIC IOT2050
- Install software on the SIMATIC IOT2050
- Change the boot order of an IOT2050

## 2 Requirements

### 2.1 Required Hardware

This chapter contains the hardware required for this Setting up.

#### SIMATIC IOT2050

Two different versions of the SIMATIC IOT2050 are available. However, this Setting Up will only use the SIMATIC IOT2050 Basic (6ES7647-0BA00-0YA2) as basis for all examples, but it is valid for SIMATIC IOT2050 Advanced (6ES7647-0BA00-1YA2) as well.

#### SIMATIC IOT2050 (6ES7647-0BA00-0YA2)

Hardware Overview:

- TI SOC AM6528 GP Dual Core
- 1 GB RAM (DDR4)
- 2 Ethernet interfaces 100/1000 Mbps
- 2 USB Type A
- 1 COM interface (RS232/422/485)
- 1 DisplayPort 1.1 A

### Figure 2-1

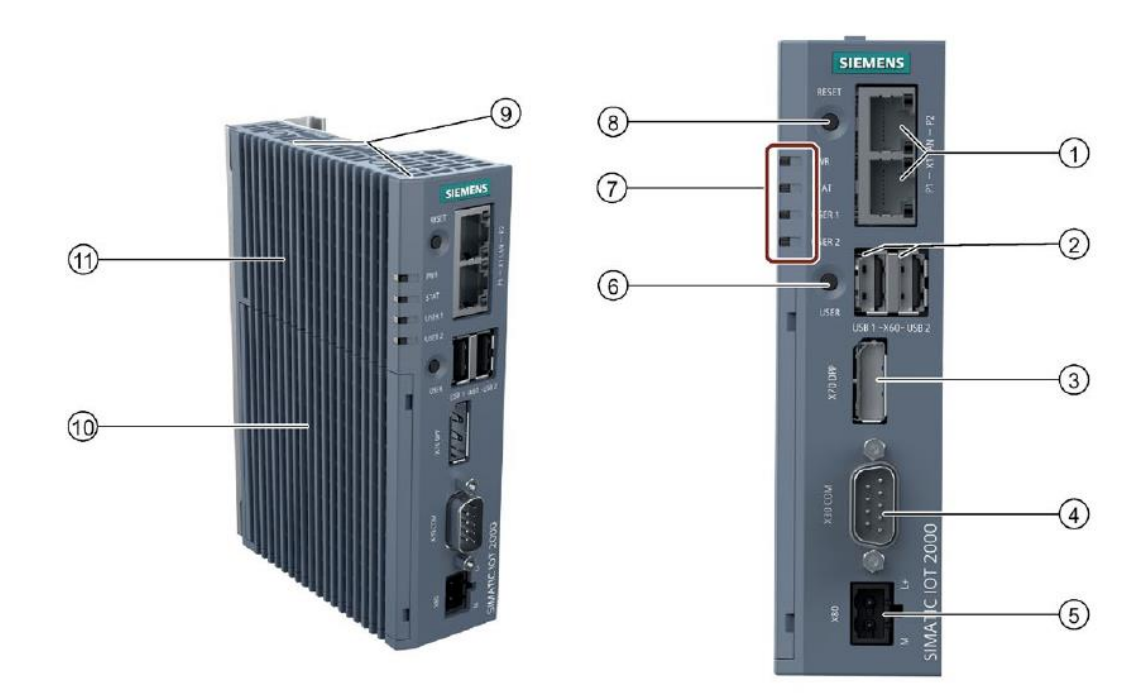

### Table 2-1

| No. | Description                                   |
|-----|-----------------------------------------------|
| 1   | Ethernet interfaces 100/1000 Mbps             |
| 2   | USB Type A                                    |
| 3   | DisplayPort 1.1 A                             |
| 4   | COM interface (RS232/422/485)                 |
| 5   | Power supply connector                        |
| 6   | USER button, programmable                     |
| 7   | LED display                                   |
| 8   | RESET button for the CPU                      |
| 9   | Markings for mini PCIe installation accessory |
| 10  | Shield cover                                  |
| 11  | Top housing                                   |

#### Micro-SD Card

SIMATIC IOT2050 can be operated with a Debian based Linux Operating System, which requires the use of a Micro-SD Card.

The requirement for using SIMATIC IOT2050 with Debian based Linux Operating System is a Micro-SD Card with storage capacity from 8GB up to 32GB.

#### **Engineering Station**

To work with the SIMATIC IOT2050 an Engineering Station is required. In this Setting Up a PC with Windows 10 Enterprise is used.

The Engineering Station has to include the following Interfaces:

- SD Card Slot
- Ethernet Port

#### Ethernet cable

For an Ethernet Connection between the Engineering Station and the SIMATIC IOT2050 in order to establish a SSH connection and to download the Eclipse projects an Ethernet cable is required.

#### UART cable (optional, but recommended)

To establish a serial connection to the IOT2050 in order to get into the u-boot shell a 3.3V USB-UART cable is needed.

There are many hardware possibilities, good experiences were made with <u>this</u> <u>cable.</u>

#### **DisplayPort Cable (Male-Male) and Monitor**

If you would like to have local connection to the SIMATIC IOT2050, you need to have DisplayPort Cable, a monitor that supports DisplayPort.

As alternative an active DP-HDMI converter can be used.

#### Keyboard

If you would like to have local connection to the SIMATIC IOT2050, you need to have a keyboard connected to IOT2050.

#### **Power supply**

In order to run the SIMATIC IOT2050 a power supply is required. This power supply has to provide between 12 and 24V DC.

### 2.2 Required Software

This chapter contains the software required for this Setting up.

#### Micro-SD Card Example Image

To use the full functionality of the SIMATIC IOT2050 a SD-Card Example Image with a Debian based Linux Operating System is necessary to be installed. This Image is provided through the Siemens Industry Online Support.

The download and information about compatibility can be found <u>here</u>.

#### ssh Client

To get remote access to the SIMATIC IOT2050 software is required.

In this document "PuTTY" is used. With this software it is possible to establish a connection to different devices for example via Serial, SSH or Telnet.

The "PuTTY" software can be downloaded here.

NOTE Instead of PuTTY you also can use Windows 10 or Linux built-in ssh client.

#### Win32 Disk Imager

In order to put the SD Card image to the  $\mu$ SD Card, software is needed. In this Setting Up the Win32 Disk Imager is used. The "Win32 Disk Imager" can be downloaded <u>here</u>.

NOTE All existing data on the SD Card will be removed!

## 3 Operating

This chapter describes the steps necessary to install and start up the SIMATIC IOT2050 using the hard- and software listed above.

For the necessary software components please refer to the download links in Chapter 2.2

### 3.1 Installing the SD-Card Example Image

The first step to work with the SIMATIC IOT2050 is to set up a Micro-SD Card with the Image provided through the <u>Siemens Industry Online Support</u>.

The following table shows the required steps to transfer the SD-Card Image to a Micro-SD Card.

| No. | Action                                                                                       |  |  |  |  |
|-----|----------------------------------------------------------------------------------------------|--|--|--|--|
| 1.  | Insert the $\mu$ SD-Card via SD-Card Adapter in the SD-Card Slot of your Engineering Station |  |  |  |  |
| 2.  | Retrieve the downloaded SD Card image .zip-file                                              |  |  |  |  |
| 3.  | Install the downloaded "Win32DiskImager-x.x.x-install.exe"                                   |  |  |  |  |
| 4.  | Start the Win32 Disk Imager                                                                  |  |  |  |  |
| 5.  | Click on the folder                                                                          |  |  |  |  |
|     | 👒 Win32 Disk Imager — 🗆 🗙                                                                    |  |  |  |  |
|     | Image File Device                                                                            |  |  |  |  |
|     |                                                                                              |  |  |  |  |
|     | Copy MD5 Hash:                                                                               |  |  |  |  |
|     |                                                                                              |  |  |  |  |
|     | Version: 0.9.5 Cancel Read Write Exit                                                        |  |  |  |  |
|     |                                                                                              |  |  |  |  |
|     |                                                                                              |  |  |  |  |

Table 3-1

| No. | Action                                                                      |                   |                |            |          |
|-----|-----------------------------------------------------------------------------|-------------------|----------------|------------|----------|
| 6.  | Then select the "IOT2050_Example_Image_Vx.x.x.img" file in the retrieved SD |                   |                |            |          |
|     |                                                                             |                   |                |            | ×        |
|     | Content > PCBased > IOT2050 > V1.00.02                                      | ~ Ŭ               | Search V1.00.0 | 2          | م        |
|     | ew folder                                                                   |                   |                |            |          |
|     | Name                                                                        | Date modified     | Туре           | Siz        | te.      |
|     | IOT2050_Example_Image_V1.0.2.img                                            | 15-May-20 8:14 AM | Disc Image Fi  | le 1       | ,868,465 |
|     |                                                                             |                   |                |            |          |
|     |                                                                             |                   |                |            |          |
|     |                                                                             |                   |                |            |          |
|     |                                                                             |                   |                |            |          |
|     |                                                                             |                   |                |            |          |
|     | V 6                                                                         |                   |                |            | >        |
|     | File name: IOT2050 Example Image V1.0.2.img                                 | ~                 | Disk Images (* | ima *.IMG) | ~        |
|     |                                                                             |                   | Open           | Car        | ncel     |
| 7.  | Select the drive letter of your SD Card                                     |                   |                |            |          |
|     | 👒 Win32 Disk Imager                                                         | -                 | - C            |            | ×        |
|     | Image File                                                                  |                   |                |            | Device   |
|     | ased/IOT2050/V1.00.02/IOT2050_Exa                                           | mple_Image_V      | 1.0.2.img      | (E         | :\] ▼    |
|     | Copy MD5 Hash:                                                              |                   |                |            |          |
|     | Progress                                                                    |                   |                |            |          |
|     |                                                                             |                   |                |            |          |
|     | Version: 0.9.5 Cancel Re                                                    | ad W              | /rite          | Ex         | it       |
|     |                                                                             |                   |                |            |          |
| 8.  | Click the "Write" button                                                    |                   |                |            |          |
|     | 👒 Win32 Disk Imager                                                         | -                 | - C            |            | $\times$ |
|     | Image File                                                                  |                   |                |            | Device - |
|     | ased/IOT2050/V1.00.02/IOT2050_Exa                                           | mple_Image_V      | 1.0.2.img      | 🗎 (E       | :\] •    |
|     | Copy MD5 Hash:                                                              |                   |                |            |          |
|     | Progress                                                                    |                   |                |            |          |
|     | -                                                                           |                   |                |            |          |
|     | Version: 0.9.5 Cancel Re                                                    | ad W              | /rite          | Ex         | it       |
|     |                                                                             |                   |                |            |          |
|     |                                                                             |                   |                |            | 141      |

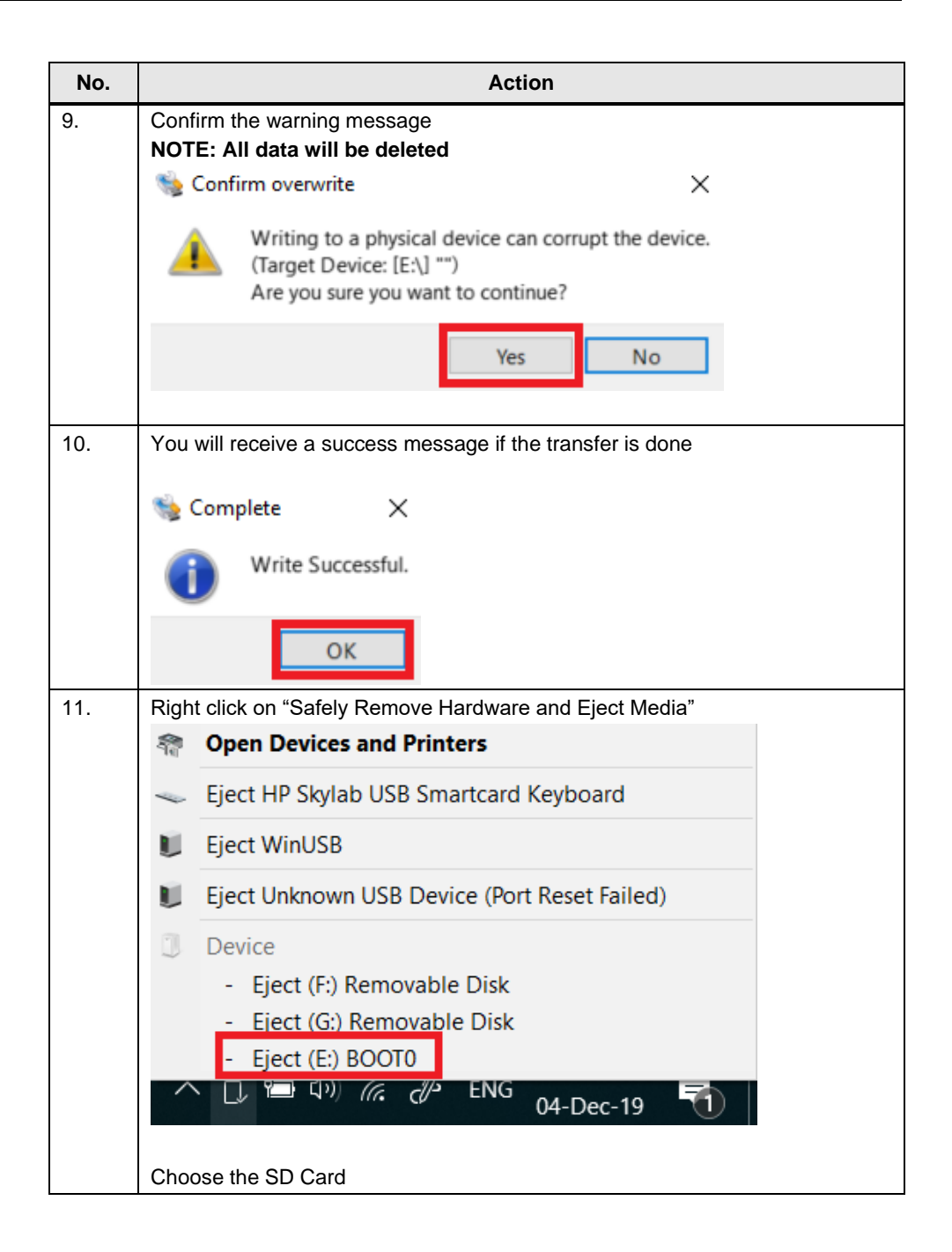

| No. | Action                                                                                                    |
|-----|----------------------------------------------------------------------------------------------------|
| 12. | Insert the $\mu$ SD-Card into the $\mu$ SD-Card Slot of the SIMATIC IOT2050 as follows:                                                                                                    |
|     | 1. Open the card cover on the bottom.                                                                                                    |
|     | <ol> <li>Push the Micro SD card/Nano SIM card correctly into the supporting<br/>frame. The contacts of the Micro SD card/NanoSIM card must point in<br/>the direction of the motherboard.</li> </ol> |
|     | 3. Push the card cover back.                                                                                                    |
|     |                                                                                                    |

## 3.2 First commissioning of the SIMATIC IOT2050

#### **Power supply**

The following table shows how to connect the SIMATIC IOT2050 to a power supply.

Table 3-2

| No. | Action                                                                                                    |  |  |
|-----|----------------------------------------------------------------------------------------------------|--|--|
| 1.  | Power off the power supply                                                                                                    |  |  |
| 2.  | Connect the cable to the connecting terminal                                                                                                    |  |  |
| 3.  | Connect the connecting terminal to the SIMATIC IOT2050                                                                                                    |  |  |
| 4.  | Power on the power supply                                                                                                    |  |  |
|     | Image: second second |  |  |

CAUTION Only use a DC 12...24V power supply!

#### 3.2.1 Local access

The following table shows how to connect the SIMATIC IOT2050 using a DisplayPort supported monitor via DisplayPort cable and a keyboard.

Table 3-3

| No. | Action                                                                                     |  |  |
|-----|--------------------------------------------------------------------------------------------|--|--|
| 1.  | Connect one end of the DisplayPort cable to a Display-Port of the monitor                  |  |  |
| 2.  | Connect the other end of the DisplayPort cable to the Display-Port of the SIMATIC IOT2050. |  |  |
| 3.  | Connect a keyboard to USB port of SIMATIC IOT2050                                          |  |  |

#### 3.2.2 Remote access with Putty SSH Connection

#### Ethernet cable

The following table shows how to connect the SIMATIC IOT2050 and the engineering station with an Ethernet cable.

Table 3-4

| No. | Action                                                                                                    |
|-----|----------------------------------------------------------------------------------------------------|
| 1.  | Connect one end of the Ethernet cable to an Ethernet-Port of the Engineering Station                                       |
| 2.  | <b>For V1.0.2:</b> Connect the other end of the Ethernet cable to the Ethernet-Port <i>X1P2</i> of the SIMATIC IOT2050.    |
|     | <b>As of V1.1.1</b> : Connect the other end of the Ethernet cable to the Ethernet-Port <i>X1P1</i> of the SIMATIC IOT2050. |

The Software "Putty" can be used to get remote access from the Engineering Station to the SIMATIC IOT2050 via Serial, SSH or Telnet.

In this Example the SSH connection is used.

**NOTE** The SIMATIC IOT2050 has a static IP address by default.

This address is **192.168.200.1.** For V1.0.2 this IP address is set for *X1P*2 As of V1.1.1 this IP address is set for *X1P1* 

The Engineering Station has to be in the same subnet as the SIMATIC IOT2050 to establish a SSH connection!

**NOTE** The first boot may last a few minutes –up to 2 – because the filesystem is resized automatically. The time is depending on the SD card you are using.

The following table shows how to use Putty.

Table 3-5

| No. | Action                                                                                                    |  |  |
|-----|----------------------------------------------------------------------------------------------------|--|--|
| 1.  | Open downloaded Putty.exe with double-click  PuTTY Desktop app                                                                                                    |  |  |
| 2.  | <ol> <li>Configure the connection as follows:</li> <li>Choose the Connection Type "SSH"</li> <li>Enter the IP address 192.168.200.1</li> <li>The port is 22 by default</li> <li>This configuration can be saved as Default Settings (Mark Default Settings and press the "Save" Button</li> </ol>                                                                                                    |  |  |
|     | PullTY Configuration ? X     Category:     Session   Logging   Terminal   Keyboard   Bell   Features   Window   Appearance   Behaviour   Translation   Selection   Colours   Connection   Data   Proxy   Telnet   Rlogin   SSH   Serial     Clase window on point     Other address     Pott   192.168.200.1]   22   Connection type:   Raw   Telnet   Rlogin   SSH   Serial     Clase window on point     Clase window on point     Colours     Connection     Data   Proxy   Telnet   Rlogin   Serial     Clase window on point     Clase window on point     Connection     Default Settings     Load     Serial     Clase window on point |  |  |
|     | Always ONever Only on clean exit About Help Open Cancel                                                                                                    |  |  |

| No. | Action                                                                                                    |
|-----|----------------------------------------------------------------------------------------------------|
| 3.  | Click on "Open" button for opening the communication to the SIMATIC IOT2050 via SSH.                                                                                                    |
|     | 🛃 192.168.200.1 - PuTTY — 🗆 🗙                                                                                                    |
|     |                                                                                                    |
| 4.  | Connecting the first time via SSH a Warning dialog will appear. It is necessary                                                                                                    |
|     | to update the SSH key. Press the "Yes" button.                                                                                                    |
|     | PuTTY Security Alert X                                                                                                    |
|     | The server's host key is not cached in the registry. You have no guarantee that the server is the computer you think it is.<br>The server's ssh-ed25519 key fingerprint is: ssh-ed25519 255 31:ef:a1:03:8f:61:f9:98:44:ef:25:41:3d:9a:86:a1 If you trust this host, hit Yes to add the key to PuTTY's cache and carry on connecting.<br>If you want to carry on connecting just once, without adding the key to the cache, hit No.<br>If you do not trust this host, hit Cancel to abandon the connection. |
|     | Yes No Cancel Help                                                                                                    |

| No. | Action                                                                                                    |     |
|-----|----------------------------------------------------------------------------------------------------|-----|
| 5.  | If once confirmed a login dialog appears                                                                                                    |     |
|     | ₽ 192.168.200.1 - PuTTY - □ ×                                                                                                    |     |
|     | <u>A</u> login as:                                                                                                    | < > |
| 6.  | Type "root" and press the Enter key<br>Type "root" for the password and Enter key<br>You are prompted to change the root password at the first login<br>192.168.200.1 - PUTTY - C X<br>10gin as: root<br>10gin as: root |     |

| No. | Action                                                                                                    |
|-----|----------------------------------------------------------------------------------------------------|
| 7.  | Change the password for the login "root:<br>1. Type in the current password ("root")<br>2. Set a new password (input is hidden)<br>3. Confirm the password (input is hidden)<br><sup>1</sup> 192.168.200.1 - PuTTY<br><sup>1</sup> login as: root<br><sup>1</sup> root[192.166.200.1's password:<br><sup>1</sup> You are required to change your password immediately (administrator enforced)<br>Linux iot2050-debian 4.19.59+ #1 SMP PREEMPT Wed May 13 05:10:10 UTC 2020 aarch6<br><sup>4</sup><br>The programs included with the Debian GNU/Linux system are free software;<br>the exact distribution terms for each program are described in the<br>individual files in /usr/share/doc/*/copyright.<br>Debian GNU/Linux comes with ABSOLUTELY NO WARRANTY, to the extent<br>permitted by applicable law.<br>Changing password for root.<br>Current password:<br>Retype new password:<br>root@iot2050-debian:~# |
| 8.  | Now a few Linux commands can be tested.<br>For example, "cd /" to get in the root file system and "Is" to list the folders in the<br>current directory<br>192.168.200.1 - PuTTY X<br>10gin as: root<br>rootel192.168.200.1's password:<br>You are required to change your password immediately (administrator enforced)<br>Linux iot2050-debian 4.19.59+ #1 SMP PREEMPT Wed May 13 05:10:10 UTC 2020 aarche                                                                                                    |
|     | <pre>4 The programs included with the Debian GNU/Linux system are free software; the exact distribution terms for each program are described in the individual files in /usr/share/doc/*/copyright. Debian GNU/Linux comes with ABSOLUTELY NO WARRANTY, to the extent permitted by applicable law. Changing password for root. Current password: New password: Retype new password: root@iot2050-debian:/# cd / root@iot2050-debian:/# cd / noot@iot2050-debian:/#</pre>                                                                                                    |

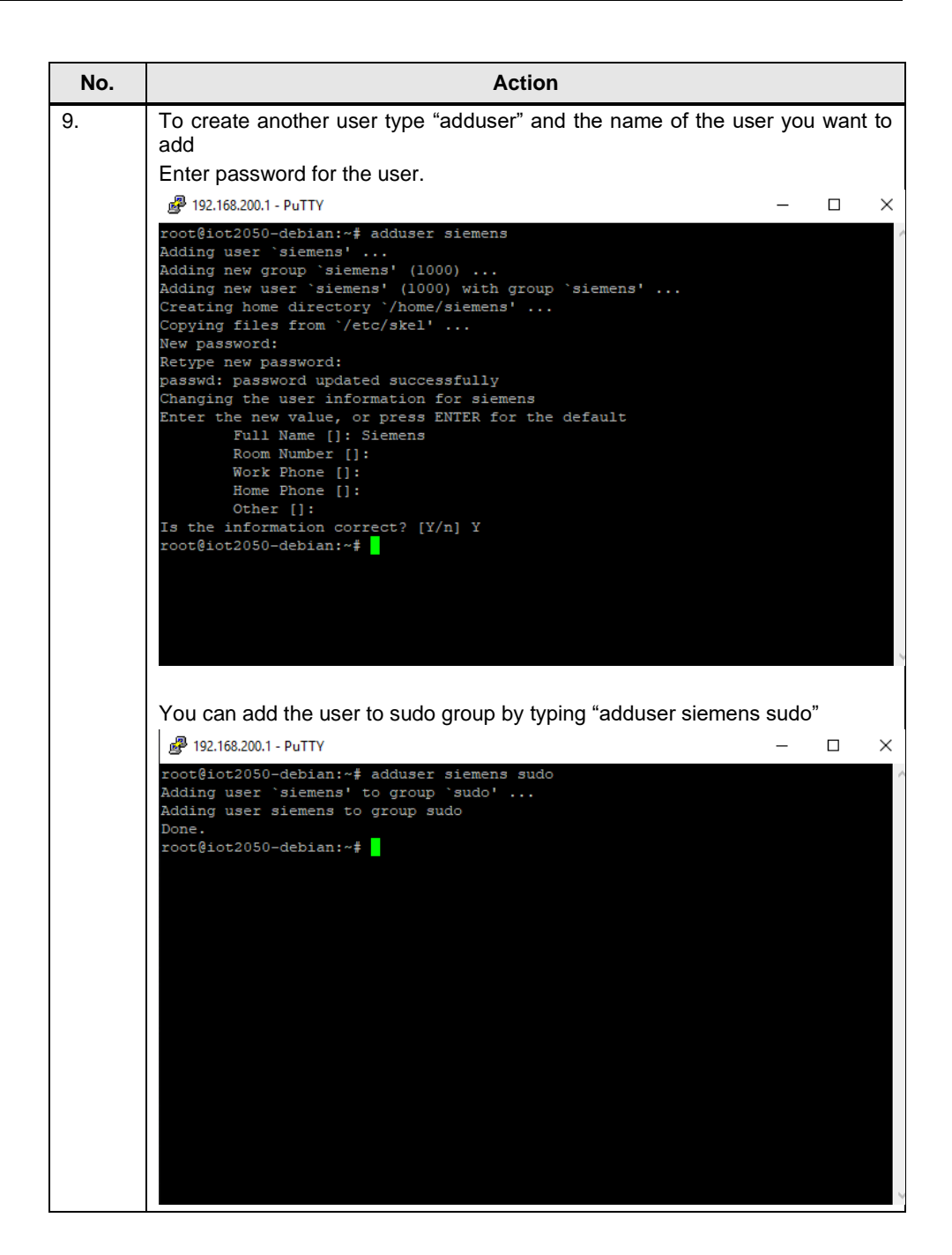

### 3.2.3 Remote access using UART connection

A <u>UART cable</u> is a very helpful device because you can establish a serial connection via putty and interrupt the boot.

This can be helpful in many cases:

- To change boot order permanently
- To select to boot from SD card / USB only for the upcoming boot
- To connect to a system serially instead of using ssh (e.g. IP address is not known and there is no monitor)
- Detect the problem, when IOT2050 does not boot for some reasons

| No. | Action                                                                                                    |
|-----|----------------------------------------------------------------------------------------------------|
| 1.  | Power off the IOT2050                                                                                                    |
| 2.  | The UART cable needs to be connected to the IOT2050 to X14. Therefore it is required to open the lid for the Arduino interface to access X14. The M wire (black in this example) needs to be connected to the pin 1 |
| 3.  | Connect the USB part of the cable to your PC. Drivers may need to be installed, please check the website of the vendor of the used cable.                                                                           |

| No. | Action                                                                                                    |
|-----|----------------------------------------------------------------------------------------------------|
| 4.  | Go to Device Manager of your PC and check the assigned COM port                                                                                                    |
|     | 📇 Geräte-Manager                                                                                                    |
|     | Datei Aktion Ansicht ?                                                                                                    |
|     |                                                                                                    |
|     | <ul> <li>Intel(R) Active Management Technology - SOL (COM3)</li> <li>Intel(R) Active Management Technology - SOL (COM3)</li> <li>USB Serial Port (COM6)</li> <li>Audio, Video und Gamecontroller</li> <li>Audioeingänge und -ausgänge</li> <li>Biometrische Geräte</li> </ul> NOTE: If there is no COM port assigned and the device appears as an unknown device, it is needed to install the drivers for the cable |
|     |                                                                                                    |
| 5.  | Open putty and configure the connection like this (COM port can differ) and click on Open          Basic options for your PuTTY session         Specify the destination you want to connect to         Serial line       Speed         COM6       115200         Connection type:       Other:         Telnet       ✓                                                                                               |
| 6.  | Power on the IOT2050. It is now possible to see the whole boot process                                                                                                    |
| 7.  | For further actions at the very first boot, see <u>here</u>                                                                                                    |

#### 3.2.4 Setting up network interfaces

In the default settings of the SIMATIC IOT2050's Image, the IP address is set to 192.168.200.1. Thus, if another static IP address or a DHCP address is required, this can be set with the **nmtui** tool

The following table displays the procedure for configuring the IP address settings.

| Action                                                                                                    |
|----------------------------------------------------------------------------------------------------|
| Open a valid serial Putty connection and login as root                                                                                                    |
| Type in "nmtui" to open the network manager tool, navigate to "Activate a connection" and press "Enter"  P 192.168.200.1 - PuTTY  NetworkManager TUI                                                                                                    |
| Please select an option<br>Edit a connection<br>Activate a connection<br>Set system hostname<br>Quit<br><ok></ok>                                                                                                    |
| Select the interfaces to active.                                                                                                    |
| For V1.0.2 the interfaces are called <b>eth0</b> and <b>eth1</b><br>As of V1.1.1 the interfaces are called <b>eno1</b> and <b>eno2</b><br>eth0/eno1 is activated as default<br>eth1/eno2 is deactivated as default, but gets activated automatically when a<br>LAN cable is connected |
| 192-100-200-1 - PUTTY                                                                                                    |
| Ethernet (eno1)<br>* eno1-default Ethernet (eno2) Wired connection 1                                                                                                    |
|                                                                                                    |

Table 3-6

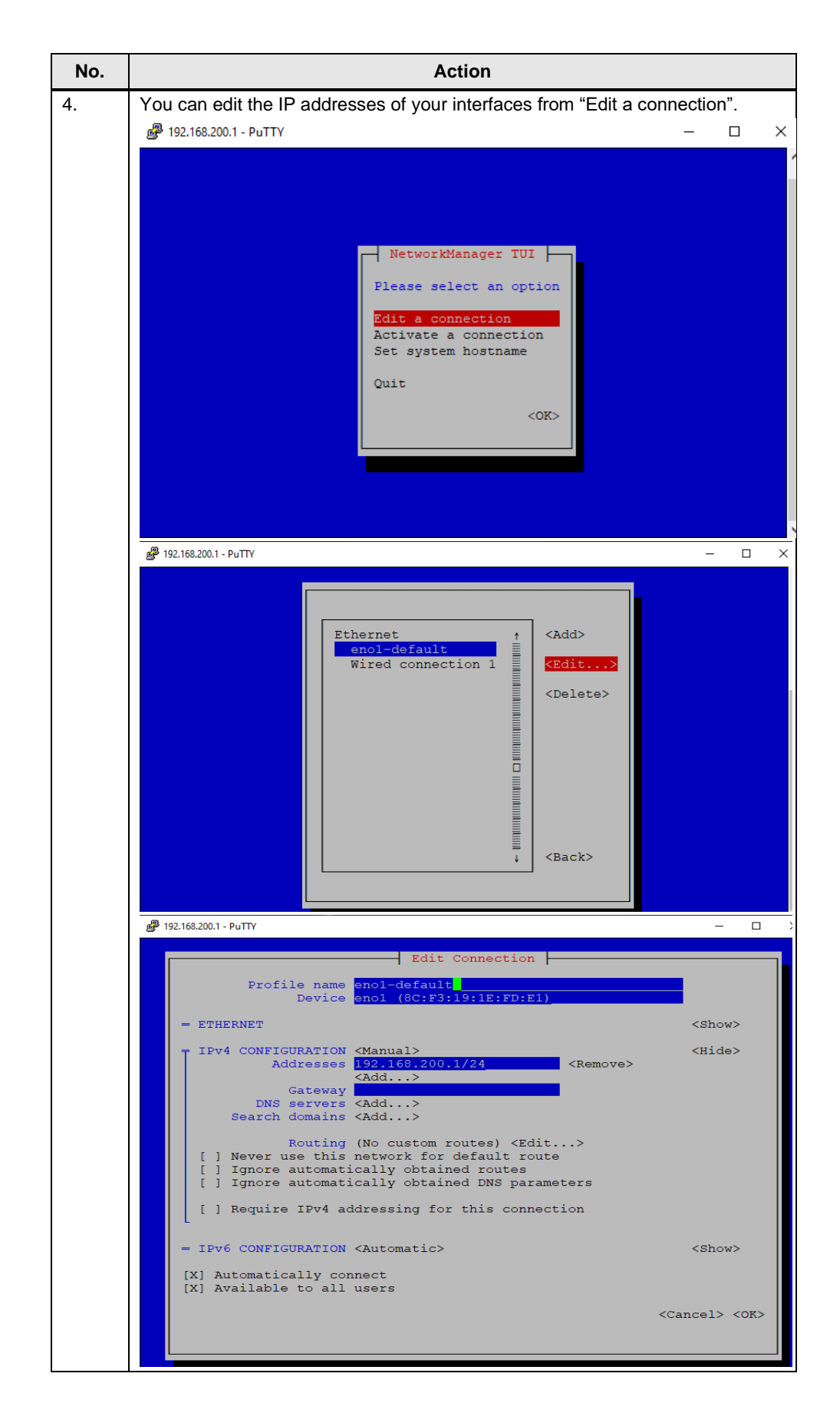

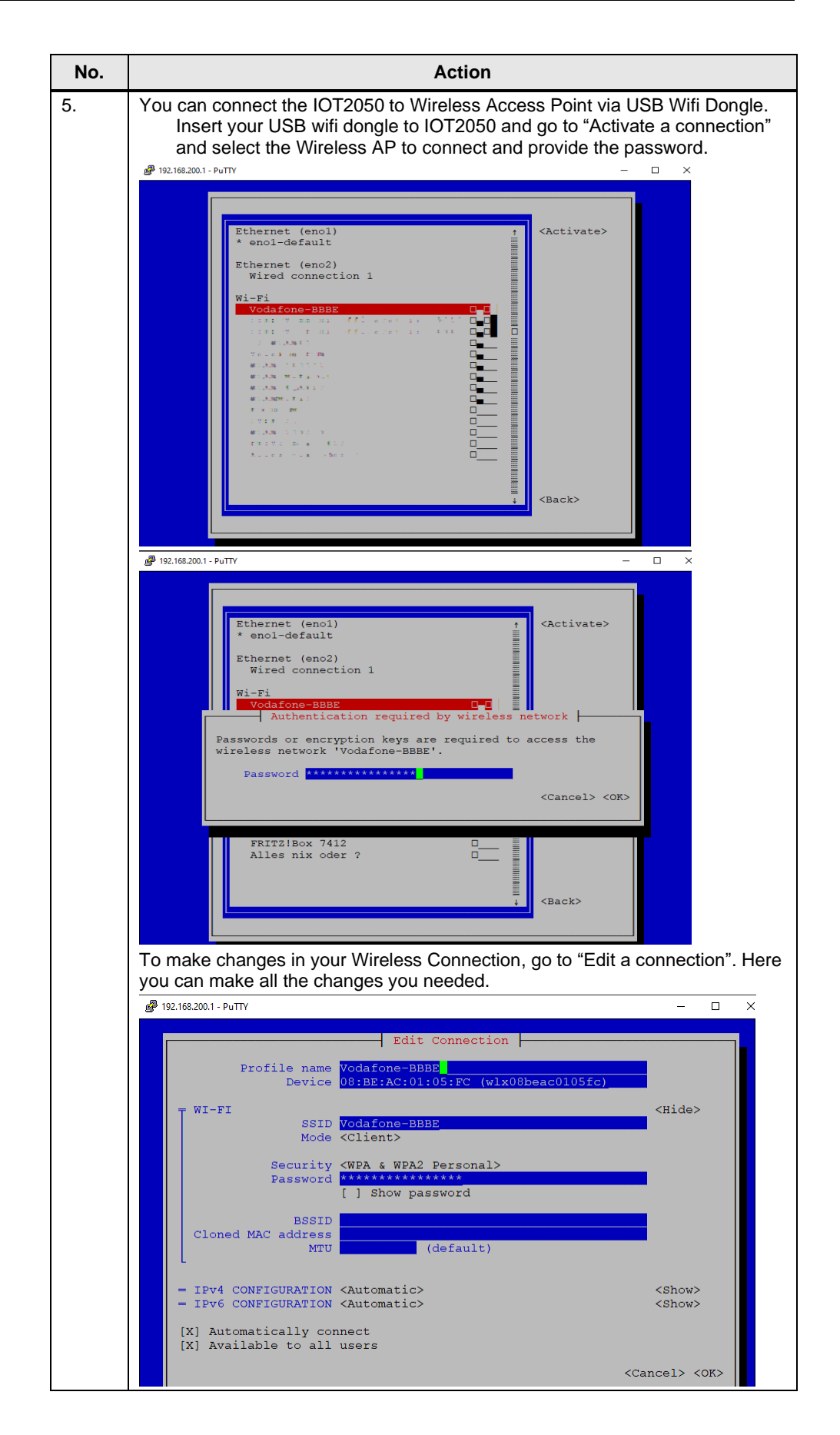

#### 3.2.5 Install new software packages on the SIMATIC IOT2050

Provided example image includes apt package manager so that by using apt package manager new software can be installed on SIMATIC IOT2050.

The following table shows how to install new software packages on the SIMATIC IOT2050.

Table 3-7

| No. | Action                                                                                                    |
|-----|----------------------------------------------------------------------------------------------------|
| 1.  | Open a valid serial Putty connection and login as root                                                                                                    |
| 2.  | Before installing any software package, update repositories by typing "apt update"<br>192.168.200.1 - PuTTY ×<br>root@iot2050-debian:~# apt update<br>Get:1 http://snapshot.debian.org/archive/debian/20200117T1504112 buster InReleas<br>e [122 kB]<br>Get:2 http://snapshot.debian.org/archive/debian-security/20200117T1845242 buster<br>/updates InRelease [65.4 kB]<br>Get:3 http://snapshot.debian.org/archive/debian/20200117T1504112 buster-updates<br>InRelease [49.3 kB]<br>Get:4 http://snapshot.debian.org/archive/debian/20200117T1504112 buster/non-free<br>Sources [86.3 kB]<br>Get:6 http://snapshot.debian.org/archive/debian/20200117T1504112 buster/main Sou<br>rces [7,832 kB]<br>Get:6 http://snapshot.debian.org/archive/debian/20200117T1504112 buster/contrib<br>Sources [43.1 kB]<br>Get:7 http://snapshot.debian.org/archive/debian/20200117T1504112 buster/contrib<br>Sources [7,38 kB]<br>Get:8 http://snapshot.debian.org/archive/debian/20200117T1504112 buster/main arm<br>64 Packages [7,738 kB]<br>Get:9 http://snapshot.debian.org/archive/debian/20200117T1504112 buster/main Tra<br>nslation-en [5,969 kB]<br>Get:9 http://snapshot.debian.org/archive/debian/20200117T1504112 buster/contrib |
| 3.  | <pre>Type "apt install <nameofsoftware>" For example: install wireshark - it is a software to track network packages. Accept the licenses during installation.</nameofsoftware></pre>                                                                                                    |
| 4.  | Type "apt purge < <i>nameofsoftware</i> > " to completely remove the software with its configuration file.                                                                                                    |

## 3.3 Change boot order of IOT2050

The IOT2050 Advanced has an internal eMMc, which is set at first boot device by default for FS:01, FS:02 and from FS:04 of the IOT2050 Advanced. More information about the FS (Functional State) can be found <u>here</u>.

#### 3.3.1 With Example Image V1.0.2 / V1.1.1

| No. | Action                                                                                                    |
|-----|----------------------------------------------------------------------------------------------------|
| 1.  | To check the current boot order the command fw_printenv boot_targets can be used:                                                                                                 |
|     | ₽ 192.168.200.1 - PuTTY                                                                                                    |
|     | <pre>root@iot2050-debian:~# fw_printenv boot_targets</pre>                                                                                                    |
|     | boot_targets=mmc1 mmc0 usb0 usb1 usb2                                                                                                    |
|     | root@iot2050-debian:~#                                                                                                    |
|     | NOTE:                                                                                                    |
|     | mmc1 = eMMc                                                                                                    |
|     | mmc0 = SD card                                                                                                    |
|     | usbx = USB slots                                                                                                    |
| 2.  | To <b>change</b> the boot order the command $f_w$ _setenv boot_targets [devices] can be used.<br>This is an example to have the external best devices prior to the internal eMMs: |
|     |                                                                                                    |
|     | root@iot2050-debian:~# fw_setenv boot_targets mmc0 usb0 usb1 usb2 mmc1<br>root@iot2050-debian:~#                                                                                  |
| 3.  | To check whether this was successful, call fw_printenv boot_targets again:                                                                                                    |
|     | ₽ 192.168.200.1 - PuTTY                                                                                                    |
|     | <pre>root@iot2050-debian:~# fw_printenv boot_targets</pre>                                                                                                    |
|     | boot targets=mmc0 usb0 usb1 usb2 mmc1                                                                                                    |
|     | root@iot2050-debian:~#                                                                                                    |

## 3.3.2 As of Example Image V1.2.1

| No. | Action                                                                                                    |
|-----|----------------------------------------------------------------------------------------------------|
| 1.  | To check the current boot order the command fw_printenv boot_targets can be used:                                                                                                    |
|     | P 192.168.200.1 - PuTTY                                                                                                    |
|     | <pre>root@iot2050-debian:~# fw_printenv boot_targets</pre>                                                                                                    |
|     | boot_targets=mmc1 mmc0 usb0 usb1 usb2                                                                                                    |
|     | root@iot2050-debian:~#                                                                                                    |
|     | NOTE:                                                                                                    |
|     | mmc1 = eMMc                                                                                                    |
|     | mmc0 = SD card                                                                                                    |
|     | usbx = USB slots                                                                                                    |
| 2.  | To <b>change</b> the boot order the command fw_setenv boot_targets ["devices"] can be used.<br><u>It is important to set the devices in quotes</u> !<br>This is an example to have the external boot devices prior to the internal eMMc:<br><u>P192.168.200.1-PuTV</u><br>root@iot2050-debian:~# fw_setenv boot_targets "mmc0 usb0 usb1 usb2 mmc1"<br>root@iot2050-debian:~# fw_setenv boot_targets "mmc0 usb0 usb1 usb2 mmc1" |
| 3.  | To check whether this was successful, call fw_printenv boot_targets again:                                                                                                    |
|     | P 192.168.200.1 - PuTTY                                                                                                    |
|     | <pre>root@iot2050-debian:~# fw_printenv boot_targets</pre>                                                                                                    |
|     | boot_targets=mmc0 usb0 usb1 usb2 mmc1                                                                                                    |
|     | root@iot2050-debian:~#                                                                                                    |

### 3.3.3 Using UART connection

The UART connection can be used to enter the u-boot shell and change the boot order / choose a specific boot device for the upcoming boot process.

How to establish a UART connection see chapter 3.2.3

Change boot order permanently

| No. | Action                                                                                                    |
|-----|----------------------------------------------------------------------------------------------------|
| 1.  | <pre>Interrupt the boot process at the point Hit any key to stop autoboot by hitting any key. This will end up in the u-boot shell (indicated by =&gt; or IOT2050&gt;)  @ COME-PUTTY I/TC: Initialized U-Boot SPL 2019.01-V01.00.00.2-0-g8e86139 (Mar Trying to boot from SPI Using 'conf-iot2050-advanced' configuration ## Verifying Hash Integrity sha256,rsa4096 ## Checking hash (es) for Image u-boot sha2 ## Checking hash (es) for Image iot2050-advance U-Boot 2019.01-V01.00.00.2-0-g8e86139 (Mar 18 Model: Siemens IOT2050 Advanced Base Board DRAM: 2 GiB MMC: sdhci@4f80000: 1, sdhci@04FA0000: 0 Loading Environment from SPI Flash SF: Dete tes, erase size 64 KiB, total 16 MiB OK In: serial</pre> |
|     | Out: serial<br>Err: serial<br>Net: eth0: pruss0_eth<br>Hit any key to stop autoboot: 0<br>=>                                                                                                    |
| 2.  | <pre>Here change the boot order with the command setenv boot_targets [devices] and<br/>save the configuration with saveenv<br/>Hit any key to stop autoboot: 0<br/>=&gt; setenv boot_targets usb0 usb1 usb2 mmc0 mmc1<br/>=&gt; saveenv<br/>Saving Environment to SPI Flash SF: Detected<br/>, erase size 64 KiB, total 16 MiB<br/>Erasing SPI flashWriting to SPI flashdone<br/>Valid environment: 1<br/>OK<br/>=&gt;</pre>                                                                                                    |
| 3.  | Type in boot to continue booting with the changed boot order<br>Hit any key to stop autoboot: 0<br>=> boot                                                                                                    |

### Select boot device only for the next boot

| No. | Action                                                                                                    |
|-----|----------------------------------------------------------------------------------------------------|
| 1.  | Interrupt the boot process at the point <i>Hit any key to stop autoboot</i> by hitting any key. This will end up in the u-boot shell (indicated by => or IOT2050>) |
|     | B COM6 - PuTTY                                                                                                    |
|     | I/TC: Initialized                                                                                                    |
|     | U-Boot SPL 2019.01-V01.00.00.2-0-g8e86139 (Mar<br>Trying to boot from SPI                                                                                          |
|     | Using 'conf-iot2050-advanced' configuration<br>## Verifying Hash Integrity sha256,rsa4096                                                                          |
|     | <pre>## Checking hash(es) for Image u-boot sha2 ## Checking hash(es) for Image iot2050-advance</pre>                                                               |
|     | U-Boot 2019.01-V01.00.00.2-0-g8e86139 (Mar 18                                                                                                    |
|     | Model: Siemens IOT2050 Advanced Base Board<br>DRAM: 2 GiB                                                                                                    |
|     | MMC: sdhci@4f80000: 1, sdhci@04FA0000: 0<br>Loading Environment from SPI Flash SF: Dete<br>tes erase size 64 KiB total 16 MiB                                      |
|     | OK                                                                                                    |
|     | In: serial                                                                                                    |
|     | Out: serial<br>Err: serial                                                                                                    |
|     | Net: eth0: pruss0 eth                                                                                                    |
|     | Hit any key to stop autoboot: 0<br>=>                                                                                                    |
| 2.  | Enter run bootcmd_ <device> to boot from one specific device</device>                                                                                              |
|     | Hit any key to stop autoboot: 0                                                                                                    |
|     | => run bootcmd_mmc0                                                                                                    |

#### 3.3.4 Skip eMMc as of firmware V1.2.1

To use the Example Image V1.2.1 with the IOT2050 Advanced of FS:01, FS:02, FS:03 and the IOT2050 Basic of FS:01, it is required to update the firmware of those devices. More information and a How-To can be found <u>here</u>

With the firmware V1.2.1 it is possible to neglect/skip the eMMc as boot device and only check external devices for bootable images.

| No. | Action                                              |
|-----|-----------------------------------------------------|
| 1.  | Press and hold the USER button                      |
| 2.  | Power on / Reset the IOT2050 Advanced               |
| 3.  | Hold the USER button until the STAT LED gets orange |
| 4.  | Release the USER button                             |
| 5.  | IOT2050 is booting only from external media         |

## 4 Checklist

This chapter contains a Checklist which summarizes all important steps in this Setting up.

| Tabl | e 4 | -1 |
|------|-----|----|
|------|-----|----|

| No. | Action                                              |
|-----|-----------------------------------------------------|
| 1.  | Download the software listed                        |
| 2.  | Write the image to the µSD Card                     |
| 3.  | Insert the µSD-Card to the SIMATIC IOT2050          |
| 4.  | Connect the Power Supply                            |
| 5.  | Establish a SSH connection with PuTTY               |
| 6.  | Establish a UART connection with PuTTY              |
| 7.  | Setting up network interfaces                       |
| 8.  | Install new software package on the SIMATIC IOT2050 |
| 9.  | Change boot order / Skip eMMc                       |

## 5 Related links

#### Table 5-1

|     | Торіс                                                                                          |
|-----|------------------------------------------------------------------------------------------------|
| \1\ | SIMATIC IOT2050 forum<br>https://support.industry.siemens.com/tf/ww/en/threads/309w            |
| \2\ | Download SD-Card Example Image<br>https://support.industry.siemens.com/cs/ww/en/view/109780231 |
| \3\ | Operating Instructions<br>https://support.industry.siemens.com/cs/ww/en/view/109779016         |

## 6 History

Table 6-1

| Version | Date    | Modifications                                                                                                 |
|---------|---------|----------------------------------------------------------------------------------------------------|
| V1.0    | 06/2020 | First version                                                                                                 |
| V1.1    | 10/2021 | Added network interface changes as of Example Image V1.1.1                                                    |
| V1.2    | 02/2022 | Added UART connection<br>Added information about changing the boot order and skip<br>eMMc with firmware 1.2.1 |